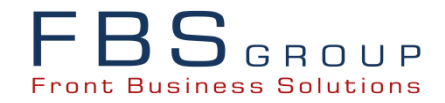

# DeVision-FS «Debt Collection» Prezentarea Soluției

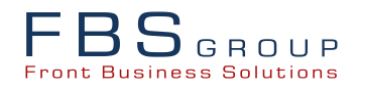

#### **DeVision-FS «Debt Collection»**

| FBS GROUP                                                | Добро пожаловат<br>Сегодня: 28.05.2014                         | ь в DeVision Front Solution                                                                                                    | 🥹 Sign Out 📿<br>■RU Язык + Тема +                                                            |
|----------------------------------------------------------|----------------------------------------------------------------|----------------------------------------------------------------------------------------------------|----------------------------------------------------------------------------------------------|
| Рипс возласиля<br>Доступные продукты                     | Рабочий стол         Кредитный Конвейер         Retail Banking | Euroe once<br>Europeneir Kpezurneir Ko<br>Modulul «Debt Collection»<br>destinat automatizării proc<br>business de monitorizare și cu<br>a creanțelor conform cred<br>eliberate | COOP Задолженностей<br>Annusatop скоринговых моделей<br>este<br>eselor<br>olectare<br>itelor |
| devision.fbs-q.com: 7003/devision/faces/:id=2SZcTEVO0ml/ | 31-1969227483#                                                 |                                                                                                    | 🖂 Messenger 韋                                                                                |

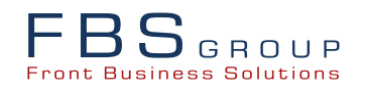

#### DeVision-FS «Debt Collection»

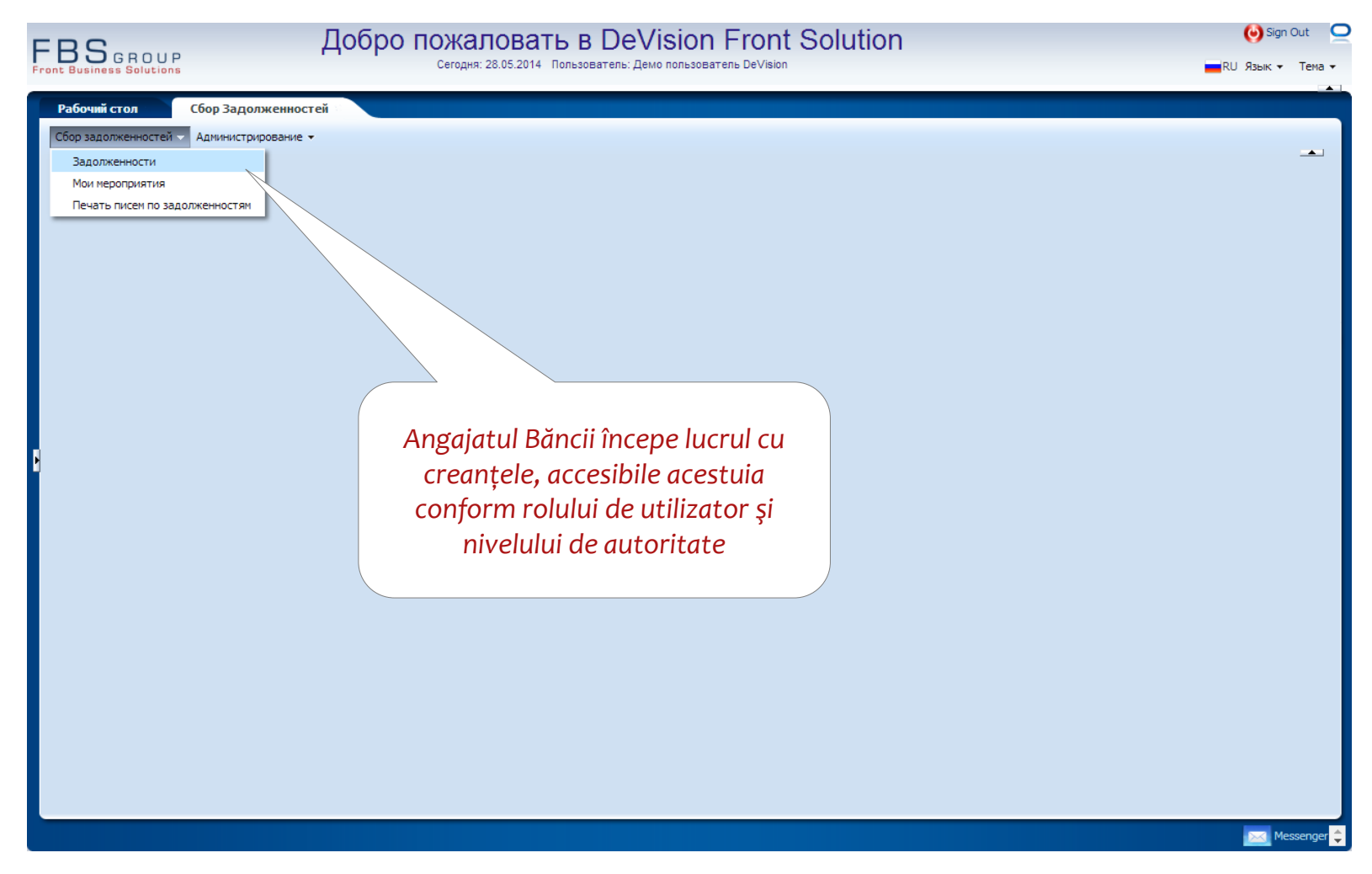

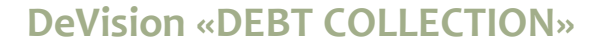

## Creanțele se grupează conform statutelor lor de procesare

|              | -BSGRDUP<br>ront Business Solutions<br>Сегодня: 29.05.2014 Пользователь DeVision |             |            |            |                           |                  |             | 健<br>RU Яз | ) Sign Out 🛛 🧲<br>зык 🔹 Тема 🗸 |              |           |                 |          |        |
|--------------|----------------------------------------------------------------------------------|-------------|------------|------------|---------------------------|------------------|-------------|------------|--------------------------------|--------------|-----------|-----------------|----------|--------|
| <b>D</b> -6* | 56                                                                               | -           | ×          |            |                           |                  |             |            |                                |              | _         |                 | _        |        |
| Рабочии      | стол соор                                                                        | Задолжен    | ностеи     |            |                           |                  |             |            |                                |              |           |                 |          |        |
| Сбор задо.   | лженностей 🔻 Адми                                                                | нистрирован | ние 🔻      |            |                           |                  |             |            |                                |              |           |                 |          | •      |
|              |                                                                                  | DC_D        | EBTS - Han | оминание   |                           |                  |             |            |                                |              |           |                 |          |        |
| DEN          | NUDDalik                                                                         |             | Виде       | ы кредитов | Все кредиты 🔻 * Г         | Тросрочка дней 0 | *по 9       | 9999 Г     | Период с 01.01.200             | 0 🖄 до 2     | 9.05.2014 | 🖄 Быстрый выбо  | p Bce    | •      |
| Напомина     |                                                                                  | Предст      | тавление 🔻 | 🛛 🖬        | 💀 🚮 Отсоединить           |                  |             |            |                                |              |           |                 |          |        |
| Soft Coller  | rtion 1-20                                                                       | 4           |            |            |                           |                  |             |            |                                |              |           | 1               |          |        |
| Soft Coller  | rtion 20<                                                                        |             |            |            | <u></u>                   |                  |             |            | 1                              | Сумма        | Дни       |                 | Кол.     | Кредит |
| Проблемн     | INIP                                                                             | Ho          | вое Филиал | Действие   | Наименование клиента      | № Договора       | ID Договора | Валюта     | Дата погашения                 | задолжености | просрочки | Подтип договора | действий | инспен |
| ReProblem    | n l                                                                              | 1           | YSM        | 192<br>102 | VESCO ZINAIDA GHEORGHE    | 09k/08           | 503858      | AZN        | 2013.01.27                     | 258.00       | 0         | AVTO            | 0        |        |
| Pre-Collec   | tion                                                                             | 2           | STB2       | 223        |                           | 20g/00           | 745287      | LISD       | 2012.12.22                     | 526.00       | 20        | AVTO            | 0        |        |
| OAK          |                                                                                  | 4           | STB        | Sc         | off Collection 20<        | 32/11            | /10207      | 000        | 2013.01.23                     | 520100       | -         | QVLIA           | 0        |        |
| Legal        |                                                                                  | 5           | YSM        | 3          | DOMBROVSCHII ION GHEORGHE |                  |             | _          |                                |              |           |                 | 0        |        |
| MOI          |                                                                                  | 6           | STB2       | ٢          | CEBOTARI VALENTINA VASILE | 032              | Luând       | l cur      | ioștință d                     | le lista i   | tutur     | or              | 0        |        |
| Погашени     |                                                                                  | 7           | YSM        | ÷          | TINTIUC ALEXANDRU TUDOR   | 404k/8           | crod        | ntal       | , ,                            | atul înc     |           |                 | 0        |        |
| Закрыты      | P                                                                                | 8           | YSM        | ٢          | GERTOVOI VASILE ION       | 197g/8           | crea        | nței       | or, angaja                     | atui iric    | epe i     |                 | 0        |        |
| Bce          |                                                                                  |             | YSM        | <b>2</b>   | CATAN LUCIA VASILE        | 53Y/10           | or          | hera       | o anumi                        | tă crea      | ntă       | LIA             | 0        |        |
|              |                                                                                  |             | STB        | 403        | GOBINDI CORPORATION       | 134/8            | ~r          |            | 0 4114111                      |              | i i çu    |                 | 0        |        |
|              |                                                                                  |             | M          | ())<br>()) | ECMECCI TUDOR MIHAI       | 37d/10           |             |            |                                |              |           | A. T. A.        | 0        |        |
|              |                                                                                  |             |            | 553        | ANATH TATIANA TUDOR       | 191/11-1         | 510733      | A.7N       | 2013 01 25                     | 534.00       | 0         | AVEO            | 0        |        |
|              |                                                                                  |             |            | ~          | TARUTURI NATALIA TUDUK    | 1976/0           | 510755      | ALIN       | 013.01.25                      | 478.00       | 0         | AVTO            | 0        |        |
|              | _                                                                                |             |            |            |                           |                  |             |            | 3.01.21                        | 270.00       | 0         | AVTO            | 0        |        |
|              | 10                                                                               | ate cre     | ranțele    | : sunt ;   | grupate conforn           | n statutel       | or, în      |            | 3.01.28                        | 133.34       | 0         | SOTRUD          | 0        |        |
|              | conform                                                                          | itate d     | u neria    | ada c      | reantei restante          | Strategi         | ia colec    | tării      | 3.01.23                        | 641.56       | 0         | QEYRI_PROGRAM   | 0        |        |
|              | conjoini .                                                                       |             | u perie    |            |                           | · Struccgi       |             |            | 3.01.28                        | 1,054.39     | 0         | QEYRI_PROGRAM   | 0        |        |
|              | creanțel                                                                         | or se s     | setează    | i flexit   | oil și presupune s        | setarea co       | ondițiilo   | or și      | 3.01.25                        | 394.00       | 0         | SOTRUD          | 0        |        |
|              | regulilor                                                                        | · do tra    | ocoro a    | croan      | toi do la un stati        | ut la altul      | nrocui      | n ci       | 3.01.22                        | 480.00       | 0         | QEYRI_PROGRAM   | 0        |        |
|              | reguinor                                                                         | ueur        | SLEIEU     | Cieun      |                           |                  | , precu     | 1131       | 3.01.26                        | 423.00       | 0         | SOTRUD          | 0        |        |
|              | lista a                                                                          | activite    | ăților ș   | i acțiu    | nilor pentru lucr         | ul cu crec       | anțele la   | 7          | 3.01.25                        | 484.00       | 0         | AVTO            | 0        |        |
|              |                                                                                  |             | , ,        | fiz        | ocaro otană               |                  | ,           |            |                                | 0.00         | 0         |                 | 0        |        |
|              |                                                                                  |             |            | Jie        | scure etapa               |                  |             |            | 3.01.28                        | 116.97       | 0         | QEYRI_PROGRAM   | 0        |        |
|              |                                                                                  |             |            |            |                           |                  |             |            |                                |              |           |                 |          | •      |
|              |                                                                                  |             |            |            |                           |                  |             |            |                                |              |           |                 |          |        |
|              |                                                                                  |             |            |            |                           |                  |             | _          |                                |              |           |                 |          |        |

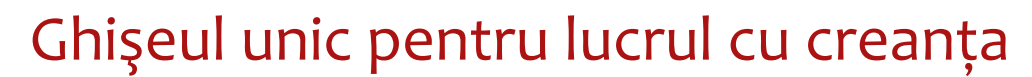

|                                                                                                    |                                                                                                    | Vision Front Solution                                                                                                    | 🕑 Sign Out 🛛 📿                                                                                                    |
|----------------------------------------------------------------------------------------------------|----------------------------------------------------------------------------------------------------|----------------------------------------------------------------------------------------------------|----------------------------------------------------------------------------------------------------|
| Front Business Solutions                                                                                                    | Angajatul vizualized                                                                                                    | ază informatia                                                                                                    | – RU Язык – Тема –                                                                                                    |
| Рабочній стол Сбор За<br>Сбор задолженностей • Админи                                                                                                    | ралже<br>песеsară releva<br>сreanța sel<br>Список задолженностел список пероприяти                                                                                                    | ntă pentru<br>ectată                                                                                                    | Angajatul vede și poate actualiza<br>informația despre Client,                                                                 |
| Статус задолж. Напоминание<br>№ Договора 26g/08<br>Валюта договора АZN<br>Остаток ссуды 2,069.72<br>Сумна задолж. 347.89<br>Дни просрочки 20<br>Последнее погаш. 390.00<br>Дата посл.погаш. 26.11.2012<br>Кол-во Problem 0<br>Кол-во ReProblem 0<br><u>Действия:</u><br>Отправить<br><u>В Встреча</u><br><u>Информация</u> | Клиент Текущие счета клиента<br>Наименование BURLACU ЕГІМ САЦИ<br>клиента<br>Дата рождения 20.05.1962<br>Прописса Zabelina Street 71, арр. 2<br>Проживание Zabelina Street 71, арр. 3<br>Место работы Danilovsky Val Street 3<br>Задолженность Условия договора<br>Номер договора 269/08<br>Сумна погашения 347.89<br>Дата погашения 23.12.2012<br>Ссуда 315.89<br>Проценты 29.90<br>Пеня 2.10 | Кредиты клиента         Изменить данные           Донашний телефон         375179203295           218         Мобильный телефон         3751700022011           218         Рабочий телефон         3751700078023           218         Рабочий телефон         3751700078023           218         Рабочий телефон         3751700078023           219         Е-mail efim.burlacu@mail.com           219         Обеспечение         История статусов           219         Долг партнеру         .00         Спис.безн. штраф п<br>ссуд           4         Проценты вребалансе         .00         Коллекто           Штраф на внебалансе         .00         Филиа           Спис. ссуд на внебалансе         .00         Филиа           Спис. ссуд на внебалансе         .00         Филиа | Angajatul vede informația<br>completă despre creanță și<br>condițiile contractului de credit                                   |
| Внешние до ты<br>Аngajatul<br>o activito<br>penti                                                                                                    | Информация Мероприятия р<br>Представление - ф Добавить с источник<br>п.н. Дата Источник<br>1 23.07.2011 Должник -<br>poate planifica operativ<br>ate și adăuga o acțiune<br>ru lucrul cu creanța                                                                                                    | Іействия Платежи Документы Сообщения<br>Сохранить<br>Описание<br>источника Содержание Отъ.                                                                                                    | Angajatul vizualizează, adaugă și<br>actualizează informația despre<br>acțiunile de colectare a creanței<br>și rezultatele lor |
|                                                                                                    |                                                                                                    |                                                                                                    | 🖂 Messenger 🍦                                                                                                    |

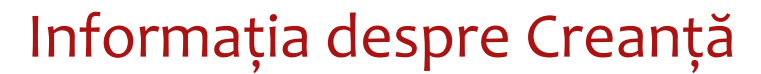

| Ceroдия: 29.05.2014         Пользователь: Демо пользователь: Демо пользоват |                                                                                                    |                                                                                                    |                               |  |  |
|----------------------------------------------------------------------------------------------------|----------------------------------------------------------------------------------------------------|----------------------------------------------------------------------------------------------------|-------------------------------|--|--|
| Рабочный стол Сбор Задоо<br>Сбор задолженностей ~ Адиннистри<br>Сбор задолженностей ~ Адиннистри<br>ОСТатус задолж. Напоминание<br>№ Договора 269/08<br>Валюта договора А2№<br>Остаток ссуды 2,069,72<br>Сумна задолж. 347,89<br>Дни просрочки 20<br>Последнее погаш. 390,00<br>Дата посл.погаш. 26,11,2012<br>Кол-во Problem 0<br>Кол-во ReProblem 0<br>Стправить<br>С Отправить<br>С Отправить<br>С Отправить<br>С Информация<br>Встреча<br>Внешние документов<br>Внешние документы                                                                                                    | ликенностей<br>прование ▼<br>тиск задолженностей<br>Кинент Тех<br>Алдајаtul vede informația<br>detaliată despre creanța<br>Сlientului<br>Пролиска<br>Пролиска<br>Пролиска<br>Пролиска<br>Пролиска<br>Пролиска<br>Слеменность<br>Условия договора График погашения Обеспече<br>Кинента<br>Задолженность<br>Условия договора График погашения Обеспече<br>Нонер договора 269/08<br>Дата погашения 347.89<br>Дата погашения 347.89<br>Дата погашения 347.89<br>Проценты 23.12.2012<br>Суда 315.89<br>Проценты 29.90<br>Спис. ссуд на внебалансе<br>Ссуда 315.89<br>Проценты 29.90<br>Спис. ссуд на внебалансе<br>Спис. безн. % внб.<br>Миформация Мероприятия Действия Платежи Документы<br>Представление ▼ ♣ Добавить Сохранить<br>1 23.07.2011 Должник ▼ | Изменить данные<br>375179203295 Доп<br>3751790022011<br>3751700078023<br>efim.burlacu@mail.com<br>ние История статусов<br>.00 Спис.безн. штраф по<br>ссуде<br>Инспектор RAMILM<br>Филиал YSM<br>.00<br>.00 Филиал YSM<br>Сообщения<br>Сообщения | олнительная<br>информация<br> |  |  |
|                                                                                                    |                                                                                                    |                                                                                                    |                               |  |  |

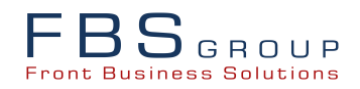

### Informația despre Creanță – Condițiile Contractului

| FBS GROUP                                                                                                    | Добро пожаловать в DeVision Front Solution<br>Сегодня: 29.05.2014 Пользователь: Демо пользователь DeVision                                                                                                    | ign Out ♀<br>■RU Язык ▼ Тена ▼ |
|----------------------------------------------------------------------------------------------------|----------------------------------------------------------------------------------------------------|--------------------------------|
| Pa6oчині стол         Сбор за           Сбор задолженностей          Админии           Статус задолж.         Напоминание           № Договора         26g/08           Валюта договора         АZN           Остаток скуды         2,069,72           Сумма задолж.         347.89           Дни просрочки         20           Последнее погаш.         390.00           Дата посл.погаш.         26.11.2012           Кол-во Problem         0           Действия:         20           Остаток скуды         20.01           Последнее погаш.         390.00           Дата посл.погаш.         26.11.2012           Кол-во Problem         0           Действия:         20 | адолженностей<br>ктрирование -<br>Список задолженностей Список мероприятий<br>Кинент Текушие счета клиента<br>Наименование BURLACU EFIM CALIN<br>клиента<br>Дата рождения 20.05.1962<br>Прописка Zabelina Street 71, арр. 218<br>Прокизание Zabelina Street 71, арр. 218<br>Прокизание Zabelina Street 71, арр. 218<br>Место работы Danilovsky Val Street 3<br>Белаl efim.burlacu@mail.com<br>Задолженность Условия договора<br>Тип договора Потребительские кредиты<br>Подтип договора 101- Автонобили<br>Сунна договора 14,500.00<br>Остаток ссуды 2,069.72<br>Просрочка ссуды 40<br>Просрочка %% 0 |                                |
| Стрено<br>Информация<br>Вапланировать<br>Печать документов<br>Внешние документы                                                                                                    | Информация Мероприятия Действия Платежи Документы Сообщения<br>Представление • Ф добавить Сохранить<br>П.н. Дата Информации Описание<br>1 23.07.2011 Должник • 23.07.20                                                                                                    | Действие<br>011 - Звонок       |

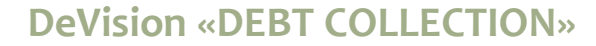

### Informația despre Creanță – Graficul Stingerii

| FBSGROUP<br>Front Business Solutions                                                                                                    | 🕑 Sign Out 📿<br>🔲 RU Язык 🔻 Тема 🗸                                                                                                    |                                                                           |
|----------------------------------------------------------------------------------------------------|----------------------------------------------------------------------------------------------------|---------------------------------------------------------------------------|
| Рабочній стол Сбор Зад<br>Сбор задолженностей × Админис<br>Статус задолж. Напоминание<br>№ Договора 269/08<br>Валюта договора АZN<br>Остаток ссуды 2,069.72<br>Сумна задолж. 347.89<br>Дни просрочки 220<br>Последнее погаш. 390.00<br>Дата посл.погаш. 26.11.2012<br>Кол-во Problem 0<br>Кол-во ReProblem 0<br><u>Действия:</u><br>Позвонить<br>Стреча<br>Отправить<br>Встреча<br>Унформация<br>Запланировать | And a property of the property of the property | Sign Out RU Язык ▼ Тена ▼ 14356.67 14356.67 14210.95 14062.8 13759.05 ▼ ▼ |
| Печать документов<br>Внешние документы                                                                                                    | Представление - Фобавить Сохранить П.н. Дата Источник Описание Содержание Ответственный Действ 1 23.07.2011 Должник - 23.07.2011 Звонок                                                                                                    | ike                                                                       |

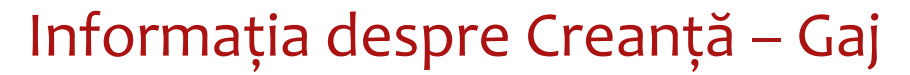

| FBSGROUP                                                                                                    | Добро пожаловать в DeVision Front Solution                                                                                                    | 🥹 Sign Out 📿                                                                                                    |
|----------------------------------------------------------------------------------------------------|----------------------------------------------------------------------------------------------------|----------------------------------------------------------------------------------------------------|
| Front Business Solutions                                                                                                    | Сегодня: 29.05.2014 Пользователь: Демо пользователь DeVision                                                                                                    | RU Язык т Тема т                                                                                                    |
| Рабочий стол Сбор Зад                                                                                                    | долженностей                                                                                                    |                                                                                                    |
| Сбор задолженностей 🔻 Админис                                                                                                    | трирование 🔻                                                                                                    |                                                                                                    |
|                                                                                                    | Список задолженностей Список мероприятий 🙀 Обновить                                                                                                    |                                                                                                    |
| Статус задолж. Напонинание<br>№ Договора 26g/08<br>Валюта договора АZN<br>Остаток ссуды 2,069,72<br>Сумма задолж. 347,89<br>Дни просрочки 20<br>Последнее погаш. 390.00<br>Дата посл.погаш. 26.11.2012<br>Кол-во Problem 0<br>Кол-во ReProblem 0 | Клиент         Текущие счета клиента         Кредиты клиента         Алgajatul ver<br>detaliată des<br>дата рождения         Аngajatul ver<br>detaliată des<br>дата рождения         Аngajatul ver<br>detaliată des<br>дата рождения           Дата рождения         20.05.1962         Домашний телефон         3751         A creco<br>detaliată des<br>дата роживание         а сгесо           Прописка         Zabelna Street 71, арр. 218         Мобильный телефон         3751         a creco           Место работы         Danilovsky Val Street 3         Е-mail efim.burlacu)         E-mail         б           Задолженность         Условия договора         График погашения         Обеспечение         История статусов | de informația<br>apre gaj actual<br>ditului                                                                                                    |
| <u>Деиствия:</u><br>Позвонить<br>Отправить<br>Встреча                                                                                                    | Представление ▼<br>П/н № Договора Тип залога Подтип залога Оценочная (ориг.) Оценочная (лок.)<br>1 26gg/08 002 - Личный транспорт Личный транспорт 16140 (Перв<br>Спервичная оценка = 16140.00>  Арка а 2007>  Стип кузова = Седан>                                                                                                    | Описание залога<br>вичная оценка = 16140.00> «Марка автомобиля = Chevrolet> «Мо<br>автомобиля = Chevrolet> «Модель автомобиля = LACETTI> «Год выпуска =<br>мобиля = ALBALI M> «Объем двигателя = 1600> «Вид топлива = Бензин> «Дата |
| <ul> <li>Информация</li> <li>Запланировать</li> <li>Печать документов</li> </ul>                                                                                                    | окончания страховки = 22.05.2013> <Гос.<br>Информация Мероприятия Действия Платежи Документы Сообщения                                                                                                    | . регистрационный номер = 90CL712>                                                                                                    |
| Внешние документы                                                                                                    | Представление ▼ ФАбавить Сохранить П.н. Дата Источник Описание Содержание Отв 1 23.07.2011 Должник ▼                                                                                                    | зетственный <u>Действие</u><br>23.07.2011 - Звонок                                                                                                    |
|                                                                                                    |                                                                                                    |                                                                                                    |

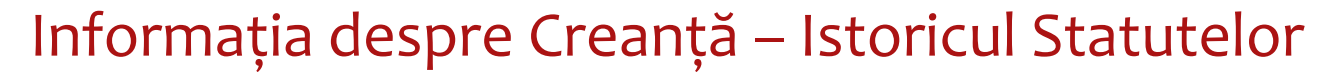

| And a conserve of the server of the server o                                                                                                    | FBSGROUP                                                                                       | Добро пожаловать в DeVision Front Sol                                                                                                    |                                                                                |
|----------------------------------------------------------------------------------------------------|------------------------------------------------------------------------------------------------|----------------------------------------------------------------------------------------------------|--------------------------------------------------------------------------------|
| Ctery saaone worth • Answerposses • • Ctor saoneworth Conceregorant © Officiants interior 375179302285<br>Pari posses 2010<br>Pari posses 2010 | Pront Business Solutions Рабочий стол Сбор Зад                                                 | рлженностей                                                                                                    | Angajatul vede informația despre<br>stadiile la care se afla creanta. În acest |
| Nº Arrencos       260/0         Bancia auronzos       271         C'error covie       208/12         C'error covie       208/12         C'error covie       208/12         C'error covie       208/12         C'error covie       208/12         C'error covie       208/12         C'error covie       208/12         C'error covie       208/12         C'error covie       208/12         C'error covie       208/12         C'error covie       208/12         C'error covie       208/12         D'ornaue-error       208/12         D'ornaue-error       208/12                                                                                                    | Сбор задолженностей - Админист<br>(<br>Статус задолж. Напоминание                              | зирование →<br>Список задолженностей Список мероприятий 😡 Обновить                                                                                                    | caz creanța se află la stadiul<br>«Notificare» (1 etapă de colectare),         |
| Дии просромы       20         Посладнее погаш.       390.00         Дата посл.погаш.       511.2002         Кол но ReProblem       0         Действая:       Условия договора         Посладнее погаш.       330.00         Диа посл.погаш.       511.2002         Кол но ReProblem       0         Действая:       Условия договора       График погашения         Обсильта       Статус задолженость       Условия договора         Прадставление ~       Прадставление ~       Прадставление ~         Прадставление ~       Прадставление ~       Прадставление ~         Прадставление ~       Прадставление ~       Прадставление ~         Прадставление ~       Прадставление ~       Прадставление ~         Прадставление ~       Прадставление ~       Прадставление ~         Прадставление ~       Прадставление ~       Прадставление ~         Прадставление ~       Добавлъ Статус задолжености       Дата изненения статуса         Кто измении       Действия       Пратежи       Досушенты         Ведотавление ~       Добавлъ Сохранить       Сообщения       Прадставление ~         Прадставление ~       Добавлъ Сохранить       Сообщения       Действия         1       23.07.2011                                                                                                    | № Договора 26g/08<br>Валюта договора АZN<br>Остаток ссуды 2,069.72<br>Сумма задолж. 347.89     | Наименование BURLACU EFIM CALIN Изменить дани<br>клиента<br>Дата рокдения 20.05. 1962 Домашний телефон 375179203295<br>Прописка Zabelina Street 71, арр. 218 Мобильный телефон 3751700022011 | respectiv, istoricul statelor lipsește                                         |
| Кол-во ReProblem<br>Действия:<br>Прафик погашения<br>Вадолженность<br>Условия договора<br>Прафик погашения<br>Обеспечение<br>История статусов<br>Представление -<br>Прафик погашения<br>Статус задолженности<br>Дата изменения статуса<br>Кто изменил<br>Представление -<br>Представление -<br>Представление -<br>Прафик погашения<br>Статус задолженности<br>Дата изменения статуса<br>Кто изменил<br>Представление -<br>Прафик погашения<br>Статус задолженности<br>Дата изменения статуса<br>Кто изменил<br>Представление -<br>Прафик погашения<br>Статус задолженности<br>Дата изменения статуса<br>Статус задолженности<br>Дата изменения статуса<br>Кто изменил<br>Статус задолженности<br>Дата изменения<br>Сообщения<br>Представление -<br>Добавить<br>Сообщения<br>Сообщения<br>Сообщения<br>Сообщения<br>Сообщения<br>Сообщения<br>Сообщения<br>Сообщения<br>23.07.2011 Должение -<br>23.07.2011 - Звонок                                                                                                    | Дни просрочки 20<br>Последнее погаш. 390.00<br>Дата посл.погаш. 26.11.2012<br>Кол-во Problem 0 | Проживание Zabelina Street 71, арр. 218 Рабочий телефон 3751700078023<br>Место работы Danilovsky Val Street 3 E-mail efim.burlacu@mail.com                                                   | n                                                                              |
| № Запланировать         Печать документов         Внешние документы         Информация       Действия         Платежи       Документы         Содержание       Ответственный         Действие       1         23.07.2011       Должник                                                                                                    | Кол-во ReProblem 0<br><u>Лействия:</u><br>Позвонить<br>Отправить<br>В Встреча<br>Поформация    | Задолженность Условия договора График погашения Обеспечение История ста<br>Представление ▼<br>П/н Наименование действия Статус задолженности                                                 | тусов<br>Дата изменения статуса Кто изменил                                    |
|                                                                                                    | Внешние документы                                                                              | Информация Мероприятия Действия Платежи Документы Сообщения<br>Представление ▼                                                                                                    | Ответственный Действие<br>23.07.2011 - Звонок                                  |

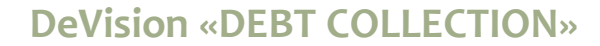

# Lucrul cu creanța

| FBS GROUP                                                                                                    | Добро пожаловать в DeVision Front Solution<br>Сегодня: 29.05.2014 Пользователь: Демо пользователь DeVision                                                                                                    | 🥶 Sign Out 🗲<br>🔲 RU Язык 🕶 Тема 🕶 |
|----------------------------------------------------------------------------------------------------|----------------------------------------------------------------------------------------------------|------------------------------------|
| Рабочний стол Сбор Задолж<br>Сбор задолженностей • Адиинистриро<br>Спис<br>Статус задолж. Напонинание<br>№ Договора 269/08<br>Валюта договора АZN<br>Остаток ссуды 2,069.72<br>Сумна задолж. 347.89<br>Дни просрочки 20<br>Последнее погаш. 390.00<br>Дата посл.погаш. 26.11.2012<br>Кол-во Problem 0<br>Кол-во ReProblem 0<br>Скол-во ReProblem 0<br>Зата посл.погаш. 26.11.2012<br>Кол-во ReProblem 0<br>Зата посл.погаш. 26.11.2012<br>Кол-во ReProblem 0<br>Внешние документов<br>Внешние документов | Remourced<br>Designed +<br>Doct and Designed +<br>Doct and Designed +<br>Designed +<br>D |                                    |
|                                                                                                    |                                                                                                    | Managanaar                         |

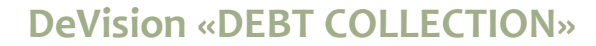

## Lucrul cu creanța – Lista Activităților

| FBS GROUP                                                                                                    | 🥑 Sign Out 🔤<br>🔲 RU Язык 🗸 Тема 🗸                                                                                                    |                                                                                        |
|----------------------------------------------------------------------------------------------------|----------------------------------------------------------------------------------------------------|----------------------------------------------------------------------------------------|
| Рабочий стол Сбор за<br>Сбор задолженностей ~ Админис<br>Статус задолж. Напонинание<br>№ Договора 269/08<br>Валюта договора АZN<br>Остаток скуды 2,069.72<br>Сумна задолж. 347.89<br>Дни просрочки 20<br>Последнее погаш. 390.00<br>Дата посл.погаш. 26.11.2012<br>Кол-во Problem 0<br>Кол-во ReProblem 0<br>Действия: | Сегодня: 29.05.2014 Пользователь: Демо пользователь DeVision Согодня: 29.05.2014 Пользователь: Демо пользователь DeVision Согодня: 29.05.2014 Пользователь: Демо пользователь DeVision Согодня: 29.05.2014 Пользователь: Демо пользователь DeVision Список задолженностей Список задолженностей Список задолженнос | RU Язык • Тена •                                                                       |
| Справить<br>В Встреча<br>С Информация<br>Запланировать<br>Печать документов<br>Внешние документы                                                                                                    | Дата погашения       23.12.201       Коллектор       RAMILM         Ссуда       315.       Филиал       YSM         Проценты       29.90       от внебалансе       .00       Филиал       YSM         Информация       Мероприятия       Действия       Платежи       Документы       Cooбщения         Представление        Ф       Дата начала       Дата оконч.       Описание       Собщения         П/н       Тип мероприятия       Дата начала       Дата оконч.       Описание       Собщения         Коллектор       Ф       Описание       Собщения       Описание       Статус       Описание         П/н       Тип мероприятия       Дата начала       Дата оконч.       Описание       Кому назначено       Статус       Описание         К       5       Проверка оплаты       23.10.2012       25.10.2012       23-10-2012       Отменено       За         К       4       Проверка оплаты       24.09.2012       26.09.2012       24-09-2012 TARI       Отменено       За         Х       3       Проверка оплаты       15.03.2012       17.03.2012       15-03.2012 MAAŞ       Отменено       За         Х       2       Проверка оплаты       10.02.2012       12.02.2012                                                                                                    | Причина отмены<br>долженность погашена<br>долженность погашена<br>долженность погашена |

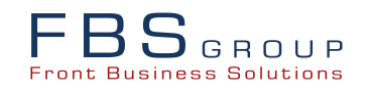

### Lucrul cu creanța – Adăugare de Activități

|                                         | ROUP<br>olutions                                                              | До                                                                                                    | бро пожаловат<br>Сегодня: 29.05.2014                       | Ъ В DeVisi<br>Пользователь: Демо пол                                             | ION Front Solution                                                                              | () Sign Out ⊆<br>■RU Язык т Темат |
|-----------------------------------------|-------------------------------------------------------------------------------|----------------------------------------------------------------------------------------------------|------------------------------------------------------------|----------------------------------------------------------------------------------|-------------------------------------------------------------------------------------------------|-----------------------------------|
| Рабочий стол<br>Сбор задолжен           | л Сбо<br>нностей - Ад                                                         | р Задолженностей и министрирование –                                                                                             |                                                            |                                                                                  |                                                                                                 |                                   |
| ⊽ Информа<br>Д                          | ция о клиент<br>Имя<br>ата рождения<br>Прописка<br>Проживание<br>Место работы | e<br>BURLACU EFIM CALIN<br>20.05.1962<br>Zabelina Street 71, app. 218<br>Zabelina Street 71, app. 218<br>Danilovsky Val Street 3 | 5<br>5                                                     | Домашний телефон<br>Мобильный телефон<br>Рабочий телефон<br>E-mail               | 375179203295<br>3751700022011<br>3751700078023<br>efm.burlacu@mail.com                          |                                   |
| ⊽ <u>Информа</u><br>Но<br>Сум<br>Да     | щия о задолх<br>мер договора<br>ма погашения<br>та погашения                  | кенности<br>26g/08<br>347.89<br>23.12.2012                                                                                       | Ссуда 315.89<br>Проценты 29.90<br>Пеня 2.10                | Валюта<br>Дни просрочки<br>Статус                                                | АZN<br>20<br>Напоминание                                                                        |                                   |
| ▼ <u>Назначен</u><br>*Тиг<br>*Опи<br>*К | ние мероприя<br>п мероприятия<br>сание меропр.<br>ому назначено               | тия<br>Проверка оплаты<br>Звонок<br>Встреча                                                                                      | •                                                          | * Дата начала                                                                    | Ľ₿                                                                                              |                                   |
|                                         |                                                                               | ыстреча<br>Отправка е-mail<br>Отправить обычное письм<br>Отправка SMS                                                            | •<br>Angajatul ad<br>creanței (aț<br>mail, sn<br>executare | Отправить<br>laugă activit<br>pel telefonic,<br>ns, scrisoare<br>a activității s | отненить<br>atea de colectare a<br>, vizită, expediere-<br>e), sau dispune<br>subalternului său |                                   |
|                                         |                                                                               |                                                                                                    |                                                            |                                                                                  |                                                                                                 | 🖂 Messenger 韋                     |

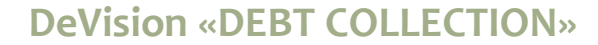

### Lucrul cu creanța – Adăugare de Acțiuni

| Добро пожаловать в DeVision Front Solution |                                                           |                               |                                    |                              |                    |  |
|--------------------------------------------|-----------------------------------------------------------|-------------------------------|------------------------------------|------------------------------|--------------------|--|
| Front Business Solutions                   | Сегодня: 29.05.2014 Поль                                  | зователь: Демо пользователь [ | DeVision                           |                              | 📕 RU Язык 🔻 Тема 🔻 |  |
| _                                          |                                                           |                               |                                    |                              |                    |  |
| Рабочий стол Сбор Зад                      | олженностей                                               |                               |                                    |                              |                    |  |
| Сбор задолженностей 🔻 Админист             | рирование 🔻                                               |                               |                                    |                              |                    |  |
|                                            | Список задолженностей Список мероприятий ญ Обновит        | ъ                             |                                    |                              |                    |  |
| Статус задолж. Напоминание                 | Клиент Текущие счета клиента Кредиты кли                  | ента                          |                                    |                              |                    |  |
| № Договора 26g/08                          |                                                           |                               | Изменить данные                    |                              |                    |  |
| Валюта договора АZN                        | клиента                                                   |                               | Изненито данные                    | _                            |                    |  |
| Остаток ссуды 2,069.72                     | Дата рождения 20.05.1962                                  | Домашний телефон 375          | 179203295                          | Дополнительная<br>информация |                    |  |
| Сумма задолж. 347.89                       | Прописка Zabelina Street 71, app. 218                     | Мобильный телефон 375         | 1700022011                         |                              |                    |  |
| Дни просрочки 20                           | Проживание Zabelina Street 71, app. 218                   | Рабочий телефон 375           | 1700078023                         |                              |                    |  |
| Последнее погаш. 390.00                    | Место работы Danilovsky Val Street 3                      | E-mail efin                   | n.burlacu@mail.com                 |                              |                    |  |
| Дата посл.погаш. 26.11.2012                |                                                           |                               |                                    |                              |                    |  |
| Кол-во Problem 0                           |                                                           |                               |                                    |                              |                    |  |
| Кол-во ReProblem 0                         | Задолженность Условия договора Грас                       | Angeletulfing                 | - ž vozultatolo                    |                              |                    |  |
| Действия:                                  |                                                           | Angajatui fixed               | izarezultatele                     |                              | <u>^</u>           |  |
| Позвонить                                  | Номер договора 26g/08                                     | acțiunilor efect              | uate cu scopul                     | .00                          |                    |  |
|                                            | Сумма погашения 347.89 На;                                | colectării                    | creantei                           |                              |                    |  |
| Отправитв                                  | Дата погашения 23.12.2012 Проц                            |                               | <b>,</b>                           | RAMILM                       |                    |  |
| Встреча                                    | Ссуда 315.89 Шт                                           |                               |                                    | YSM                          |                    |  |
| Информация                                 | Проценты 29.90 Спис. ссу                                  | д на .0                       | 0                                  |                              |                    |  |
|                                            | Пеня 2.10 С                                               | . % внб0                      | 0                                  |                              |                    |  |
| Запланировать                              | Manager Balance Balance                                   |                               | Carlingue                          |                              |                    |  |
| Печать документов                          | информация Мероприятия Деиствия П                         | латежи документы              | Соорщения                          |                              |                    |  |
| Внешние документы                          | Представление 👻 🛟 Добавить                                |                               |                                    |                              |                    |  |
|                                            | П/н Дата Тип действия                                     | Результат                     | Описание результата действи:       | я Ответсти                   | венный             |  |
|                                            | од / 10 12.01.2013 Звонок Обеща                           | ал оплатить                   | 055-747-85-96 Fexreddin 1 ci gün ö | id                           | ^                  |  |
|                                            | о 9 29.10.2012 звонок Осеща<br>8 24.10.2012 звонок На зво | ал оплатить                   | Zong catmir                        | J                            |                    |  |
|                                            | а / 7 16.10.2012 Звонок Обеща                             | ал оплатить                   | 23-10-2012                         |                              |                    |  |
|                                            | 🗟 🥒 6 24.09.2012 Звонок Уже ог                            | ллатил                        |                                    |                              |                    |  |
|                                            | 🗟 🥒 5 18.09.2012 Звонок Обеща                             | ал оплатить                   | 24-09-2012 TARIXDE 2 AYIN PULUN    | l                            |                    |  |
|                                            | 🙇 🥒 4 09.03.2012 Звонок Проси                             | т отсрочки                    | 15-03-2012 MAAŞ ALIB ÖDƏYƏCƏK      | (                            |                    |  |
|                                            | 👌 🥒 3 13.02.2012 Проверка оплаты Оплач                    | ено                           | ÖDƏDİ                              |                              |                    |  |
|                                            |                                                           |                               |                                    |                              |                    |  |

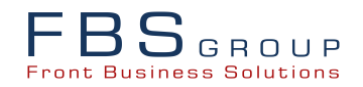

#### Lucrul cu creanța – Fixarea Rezultatelor Acțiunilor

| Fro | <b>BS</b> GROUP<br>Int Business Solutions                                                                          | Дс                                                                                                    | обро пожалон<br>Сегодня: 29.05 | Вать в DeVis                                                     | ION Front Solution                                                                |               | 💽 Sign Out 🗨<br>■RU Язык + Тема + |
|-----|----------------------------------------------------------------------------------------------------|----------------------------------------------------------------------------------------------------|--------------------------------|------------------------------------------------------------------|-----------------------------------------------------------------------------------|---------------|-----------------------------------|
| ſ   | Рабочий стол Сбор<br>Сбор задолженностей т Ади                                                                     | р Задолженностей<br>министрирование 🔻                                                                                                    |                                |                                                                  |                                                                                   |               |                                   |
|     | ✓ Информация о клиент<br>Иня<br>Дата рождения<br>Прописка<br>Прокивание<br>Место работы                            | e<br>BURLACU EFIM CALIN<br>20.05.1962<br>Zabelina Street 71, app. 21<br>Zabelina Street 71, app. 22<br>Danilovsky Val Street 3                                                                                                    | 8<br>18                        | Домашний телефон<br>Мобильный телефон<br>Рабочий телефон<br>Е-ma | н 375179203295<br>н 3751700022011<br>н 3751700078023<br>ill efim.burlacu@mail.com |               |                                   |
|     | ♥ Информация о задолж<br>Номер договора<br>Сумма погашения<br>Дата погашения                                       | кенности<br>26g/08<br>347.89<br>23.12.2012                                                                                                    | Ссуда<br>Проценты<br>Пеня      | 315.89 Валют.<br>29.90 Дни просрочк<br>2.10 Стату                | га АZN<br>зи 20<br>ус Напоминание                                                 |               |                                   |
| ł   | ⊽ Информация о резуль<br>Дата выполнения<br>* Тип действия<br>* Результат действия                                 | татах действия 29.05.2014                                                                                                    |                                | Источник информация                                              | и [                                                                               | <b>T</b>      |                                   |
|     | <ul> <li>Резулятот деястики<br/>Описание рез.</li> <li>✓ <u>Назначение мероприя</u><br/>Тип нероприятия</li> </ul> | Обещал оплатить<br>Просил отсрочки<br>Платить отказывается<br>На звонки не отвечает<br>Уже оплатил<br>По адресу не проживает<br>Сообщение отправлено<br>Обещал оплатить<br>Просил отсрочки<br>Платить отказывается<br>По адресу не прокивает<br>Оплачено частично<br>Не оплачено<br>Оплачено<br>Другое | ~                              | Сохранить                                                        | отменить<br>Angajatul fixează rez<br>acțiunii efectuat                            | ultatul<br>:e |                                   |
|     |                                                                                                    |                                                                                                    |                                |                                                                  |                                                                                   |               | 🖂 Messenger 韋                     |

### Lucrul cu creanța – Istoricul Stingerilor

| FBS GROUP                                                                                                    | Добро пожаловать в DeVision Front Solution<br>Сегодия: 29.05.2014 Пользователь: Демо пользователь DeVision                                                                                                    | ( Sign Out ⊆<br>■RU Язык т Тема т |
|----------------------------------------------------------------------------------------------------|----------------------------------------------------------------------------------------------------|-----------------------------------|
| Рабочнії стол Сбор Задолженностей ч Администри<br>Сбор задолженностей ч Администри<br>Сбор задолженностей ч Администри<br>Спатус задолж. Напоминание<br>№ Договора 269/08<br>Валюта договора АДМ<br>Остаток ссуды 2,069.72<br>Сумча задолж. 347.89<br>Дич просрочки 200<br>Последнее погаш. 340.00<br>Дата посл.погаш. 26.11.2012<br>Кол-во Problem 0<br>Ситетьия:<br>Согравнить<br>Согравнить<br>Согравнить<br>Согравнить<br>Согравнить<br>Согравнить<br>Согравнить<br>Согравнить<br>Согравнить<br>Согравнить<br>Согравнить<br>Согравнить<br>Согравнить<br>Согравнить<br>Согравнить<br>Согравния<br>Согравния<br>Согравния<br>Согравния<br>Согравния<br>Согравния<br>Согравния<br>Согравна Сосументов<br>Внешние документов | Cardina Structure Contraction Contraction Contraction         Description of the second of the second o |                                   |
|                                                                                                    | 26.11.2012     4.04 Погашение начисленных процентов       26.11.2012     32.36 Погашение начисленных процентов       29.10.2012     2.67       29.10.2012     338.56 Погашение основного долга       29.10.2012     24.65 Погашение основного долга       29.10.2012     173.11 Погашение просроченной ссуды       29.10.2012     9.29 Погашение начисленных процентов                                                                                                    |                                   |

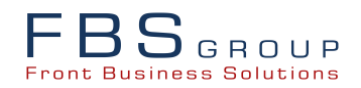

#### Lucrul cu creanța – Dosarul Electronic al Clientului

| FBS GROUP                                                                                                    | Добро пожаловать в DeVision Front Solution<br>Сегодня: 29.05.2014 Пользователь: Демо пользователь DeVision                                                                                                    | 🥹 Sign Out 🔤 |
|----------------------------------------------------------------------------------------------------|----------------------------------------------------------------------------------------------------|--------------|
| Рабочий стол Сбор Зад<br>Сбор задолженностей ▼ Адиинист<br>Статус задолж. Напоминание<br>№ Договора 269/08<br>Валюта договора АZN<br>Остаток ссуды 2,069.72<br>Сумна задолж. 347.89<br>Дни просрочки 20<br>Последнее поташ. 390.00 | ролженностей<br>прирование →<br>Список задолженностей Список мероприятий № Обновить<br>Клиент Текущие счета клиента Кредиты клиента<br>Наименование BURLACU EFIM CALIN Изменить данные<br>клиента<br>Дата рождения 20.05.1962 Домашний телефон 375179203295 Дополнительная<br>Прописка Zabelina Street 71, арр. 218 Мобильный телефон 3751700022011 информация<br>Проживание Zabelina Street 71, арр. 218 Рабочий телефон 3751700078023<br>Место работы Danilovsky Val Street 3 Е-mail efm.burlacu@mail.com |              |
| Дата посл. логац. 26. 11. 2012<br>Кол-во Problem 0<br>Кол-во ReProblem 0<br><u>Действия:</u>                                                                                                    | Задолженность         Условия договора         График погашения         Обеспечение           Номер договора         26g/08         Долг партнеру            Сумна погашения         347.89         Долг партнеру            Дата погашения         23.12.2012         Проценты на внебалансе            Сума         315.89         Штраф на внебалансе            Проценты         29.90         Спис. ссуд на внебалансе            Пеня         2.10         Спис. безн. % внб.         .00             | Î            |
| Печать документов<br>Внешние документы                                                                                                    | Информация Мероприятия Действия Платежи Документы Сообщения<br>Представление - Добавить<br>П/н Иня файла Расширение<br>файла Описание файла<br>С Х                                                                                                    |              |
|                                                                                                    |                                                                                                    | Messenger A  |

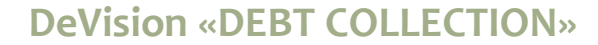

### Lucrul cu creanța – Notificarea Clientului

| FBSGROUP                      | Добро пожаловать в DeVision Front Solution                                                                                             | i Gign Out ⊆ |
|-------------------------------|----------------------------------------------------------------------------------------------------|--------------|
| Front Business Solutions      |                                                                                                    |              |
| Рабочий стол Сбор За,         | долженностей                                                                                                    |              |
| Сбор задолженностей 🔻 Админис | стрирование 🔻                                                                                                    | -            |
|                               | Список задолженностей Список мероприятий 🖓 Обновить                                                                                    |              |
| Статус задолж. Напоминание    | Клиент Текущие счета клиента Кредиты клиента                                                                                           |              |
| № Договора 26g/08             | Наименование BURLACU EFIM CALIN Изменить данные                                                                                        |              |
| Валюта договора АДМ           |                                                                                                    |              |
| Сумма задодж. 347.89          | Дата рождения 20.05. 1962 Домашнии телефон 5/51/9203295 Информация Поликиса 7abelina Street 71 ann 218 Мобильный телефон 3751700022011 |              |
| Дни просрочки 20              | Проживание Zabelina Street 71, арр. 218 Рабочий телефон 3751700078023                                                                  |              |
| Последнее погаш. 390.00       | Место работы Danilovsky Val Street 3 Е-mail efim.burlacu@mail.com                                                                      |              |
| Дата посл.погаш. 26.11.2012   |                                                                                                    |              |
| Кол-во Problem 0              |                                                                                                    |              |
| Кол-во ReProblem 0            | Задолженность Условия договора График погашения Обеспечение История ст Angaiatul vizualizează toate mesa                               | iele         |
| Действия:                     | (sms_e-mail) expediate clientului                                                                                                    | i în         |
| Позвонить                     | Тип договора Потребительские кредиты Начало договора 23.05.2008 (SINS) С ПИП) СКРСИИСС СПСИСИИ                                         | · · · · ·    |
| Отправить                     |                                                                                                    | eu           |
| 82 Встреча                    |                                                                                                    |              |
| информация                    |                                                                                                    |              |
| 🚱 Запланировать               |                                                                                                    |              |
| Печать документов             | Информация Мероприятия Действия Платежи Документы Сообщения                                                                            |              |
| Внешние документы             | Представление 👻                                                                                                    |              |
|                               | П/н Тип сообщения Дата Отправитель Тема сообщения Содержание сообщения                                                                 |              |
|                               |                                                                                                    |              |
|                               |                                                                                                    |              |
|                               |                                                                                                    | IT           |
|                               |                                                                                                    |              |
|                               |                                                                                                    | P            |
|                               |                                                                                                    | <b>_</b>     |
|                               |                                                                                                    | Messenger A  |

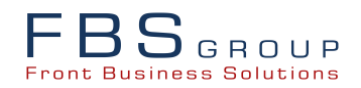

#### Lucrul cu creanța – Introducere rapidă a Informației

| FBSGROUP       Добро пожаловать в DeVision Front Solution         Ceroдня: 29.05.2014       Пользователь: Демо пользователь DeVision                                                                                                    | ) Sign Out 🛛 📿<br>вык 🔹 Тема 🗸 |
|----------------------------------------------------------------------------------------------------|--------------------------------|
| Conserve Description       Congent 20 Sto 2014       Congent 20 Sto 2014       Congent 20 Sto 2015       Congent 20 Sto 2015       Congent 20 Sto 2015       Congent 20 Sto 2014 |                                |
| planificarea activitaților, fixarea rezultatelor<br>acțiunilor, atașarea și printarea documentelor sunt<br>prevăzute butoane de ecran                                                                                                    | Ţ                              |

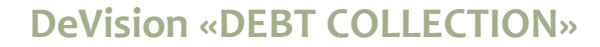

#### Setarea Strategiei de Colectare a Creanței

| FBS                                                                                                    | Добро пожаловать в DeVision Front Solution                                                                                                    | 🕑 Sign Out 🛛 🧲     |
|----------------------------------------------------------------------------------------------------|----------------------------------------------------------------------------------------------------|--------------------|
| Front Business Solutions                                                                                                    | Сегодня: 29.05.2014 Пользователь: Демо пользователь DeVision                                                                                                    | 📕 RU Язык 🔻 Тема 🔻 |
| Padovuni cron<br>Cóop задолженностей -<br>Advanta<br>Advanta<br>Hact<br>Hacovuni -<br>Hanowunhahuve<br>Soft Collection 1-20<br>Soft Collection 20 <<br>Проблемные<br>ReProblem<br>Pre-Collection<br>OAK<br>Legal<br>MQI<br>Погашенные<br>Bce | Advise unionistic de spegirre regeneral regeneral regene | зыбор Все          |
|                                                                                                    |                                                                                                    |                    |

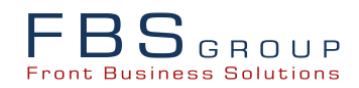

#### Setarea Strategiei de Colectare – Determinarea Regulilor business

| ЕВ Салана Добро г                                                      | южал          | вать в DeVision Front Solution                   |                           |                | ۵ 🌖                    | ign Out     |  |
|------------------------------------------------------------------------|---------------|--------------------------------------------------|---------------------------|----------------|------------------------|-------------|--|
| Front Business Solutions                                               | Сегодня: 30   | 05.2014 Пользователь: Демо пользователь DeVision |                           |                | <mark>—</mark> RU Язык | 🔹 Тема 🔹    |  |
| Рабочий стол                                                           |               |                                                  |                           |                |                        |             |  |
|                                                                        |               |                                                  |                           |                |                        |             |  |
| соор задолженностей • Администрирование •                              |               |                                                  |                           |                |                        | _           |  |
| Управление стратегиями                                                 |               |                                                  |                           |                |                        |             |  |
| Представление 🗸 👍 🥢 💥 🔃 🔯 🔂 Отсоед                                     | инить         |                                                  |                           |                |                        |             |  |
|                                                                        |               |                                                  |                           | 10 III III     |                        |             |  |
| Код стратегии                                                          |               | Описание стратегии                               | Дата начала               | Дата окончания | Отключена              | Nº n.n      |  |
| TO_CLOSED                                                              |               | Стратегия переноса задолженносте                 | ей в Закры 20.08.2012     |                |                        | 1           |  |
| TO_MQI_PAIED                                                           |               | Стратегия переноса задолженносте                 | ей в MQI_P 20.08.2012     |                | ¥                      | 5           |  |
| TO_PROBLEM                                                             |               | Стратегия переноса задолженносте                 | ей в Problem 20.08.2012   |                | _                      | 10          |  |
| TO_SOFT_1-30                                                           |               | Стратегия переноса задолженносте                 | ей в Soft < 30 20.08.2012 |                | _                      | 15          |  |
| TO_SOFT_30-60                                                          |               | Стратегия переноса задолженносте                 | ей в Soft >30 20.08.2012  |                | _                      | 20          |  |
| TO_REPROBLEM                                                           |               | Стратегия переноса задолженносте                 | ей в ReProb 20.08.2012    |                | _                      | 25          |  |
| TO_PRECOLLECTION                                                       |               | Стратегия переноса задолженносте                 | ей в Pre-Col 20.08.2012   |                | _                      | 30          |  |
| TO_REMINDER_TIME                                                       |               |                                                  |                           |                | _                      | 33          |  |
| TO_REPAID                                                              |               | Se setează condițiile și regulil                 | le husiness de l          | anortare       | _                      | 35          |  |
|                                                                        |               | Se seccuza contarçine și reguin                  |                           | uporture       |                        |             |  |
|                                                                        |               | a creanței la un anumit sta                      | idiu de examin            | are. De        |                        |             |  |
|                                                                        |               | exemplu, la stadiul "Colecta                     | are soft 1-30" s          | e referă       |                        |             |  |
|                                                                        |               | creanțele cu un număr de zi                      | ile de întârzier          | e de la 1      |                        |             |  |
|                                                                        |               | nână la                                          | 30                        |                |                        |             |  |
| Условия стратегии "T0_50FT_1-30" Действия по страте                    | егии "TO_SOFT | 1-30"                                            |                           | )              |                        |             |  |
| Представление 🗸 💠 🗸 🔀 🔛 📝 Отсоедин                                     | ить 📃 📜 1     | 12                                               |                           |                |                        |             |  |
|                                                                        | Логическая    |                                                  |                           |                |                        |             |  |
| TO SOFT 1-20 BOOT                                                      | операция      | Описан                                           | ние                       |                |                        |             |  |
|                                                                        | И             |                                                  |                           |                |                        | — î         |  |
| DC DEBTS FOR STRATEGIESSRV where condition                             |               |                                                  |                           |                |                        |             |  |
| DC DEBTS FOR STRATEGIESSRV where condition                             |               | DELAY_DAYS <= 30                                 |                           |                |                        |             |  |
| DO DERTS EDD. STRATEGES (20) Where condition     ELAC WAS CE DU        |               |                                                  |                           |                |                        |             |  |
| DC DEFINE FOR STRATEGIES \$20 where condition STATE COLLECTION         |               |                                                  |                           |                |                        |             |  |
| D DDD_3_TOK_3TRATEGESSKV WHERE CONDITION STATE_CODE I= SOFT_COLLECTION |               |                                                  |                           |                |                        |             |  |
|                                                                        |               |                                                  |                           |                |                        |             |  |
| C                                                                      |               |                                                  |                           |                |                        |             |  |
|                                                                        |               |                                                  |                           |                |                        | Messenger 韋 |  |

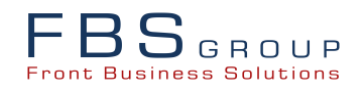

#### Setarea Strategiei de Colectare – Determinarea Acțiunilor

| BSGROU                                                 | Добро пожаловать<br>Сегодня: 29.05.2014 Пог         |                                                                |                |                | 🕑 S       | lign Out |  |  |  |
|--------------------------------------------------------|-----------------------------------------------------|----------------------------------------------------------------|----------------|----------------|-----------|----------|--|--|--|
| ront Business Solutio                                  | INS CETOMIN. 20.00.2014 1101                        |                                                                |                |                | KU ASBIK  | TEMa ▼   |  |  |  |
| Рабочий стол                                           | Сбор Задолженностей                                 |                                                                |                |                |           |          |  |  |  |
| Сбор задолженносте                                     | žй ▼ Администрирование ▼                            |                                                                |                |                |           |          |  |  |  |
|                                                        | тогидин                                             |                                                                |                |                |           | -        |  |  |  |
| Управление страт                                       | Тегиями                                             |                                                                |                |                |           |          |  |  |  |
| Представление 🔻                                        | 🕂 🥖 💥 💀 📑 🥁 Отсоединить                             |                                                                |                |                |           |          |  |  |  |
|                                                        |                                                     |                                                                | 1              | 20 20          |           |          |  |  |  |
| Код стратегии                                          |                                                     | Описание стратегии                                             | Дата начала    | Дата окончания | Отключена | Nº n.n   |  |  |  |
| TO_CLOSED                                              |                                                     | Стратегия переноса задолженностей в Закры                      | 20.08.2012     |                |           | 1        |  |  |  |
| TO_MQI_PAIED                                           |                                                     | Стратегия переноса задолженностей в MQI_P                      | 20.08.2012     |                | ¥         | 5        |  |  |  |
| TO_PROBLEM                                             |                                                     | Стратегия переноса задолженностей в Problem                    | 20.08.2012     |                |           | 10       |  |  |  |
| TO_SOFT_1-30                                           |                                                     | Стратегия переноса задолженностей в Soft < 30                  | 0 20.08.2012   |                |           | 15       |  |  |  |
| TO_SOFT_30-60                                          |                                                     | Стратегия переноса задолженностей в Soft >30                   | 20.08.2012     |                | _         | 20       |  |  |  |
| TO_REPROBLEM                                           |                                                     | Стратегия переноса задолженностей в ReProb                     | . 20.08.2012   |                |           | 25       |  |  |  |
| TO_PRECOLLECTION                                       | Se setează acțiunile, accesibile                    | Стратегия переноса задолженностей в Pre-Col                    | . 20.08.2012   |                | _         | 30       |  |  |  |
| TO_REMINDER_TIME                                       | angaiatului la etana respectivă                     | Стратегия переноса задолженностей в Напом                      | 01.09.2012     |                | _         | 33       |  |  |  |
| TO_REPAID                                              | angajataiai la etapa respectiva                     | Стратегия переноса задолженностей в Погаш                      | 20.08.2012     |                |           | 35       |  |  |  |
|                                                        |                                                     |                                                                |                |                |           |          |  |  |  |
| Условия стратегии                                      | "TO_SOFT_1-30" Действия по стратегии "TO_SOFT_1-30" | Мероприятия по стратегии "TO_SOFT_1-30" Сообщения по стратегии | "TO_SOFT_1-30" |                |           | _        |  |  |  |
| Представление 🔻                                        | 🐥 🗶 🚯 🐋 📅 Отсоединить                               |                                                                |                |                |           |          |  |  |  |
|                                                        |                                                     |                                                                |                |                |           |          |  |  |  |
|                                                        |                                                     |                                                                |                |                |           |          |  |  |  |
| Код деиствия                                           | HaumehoBahue деиствия                               |                                                                |                |                |           |          |  |  |  |
| MOVE_TO_SOFT_COLLECTION   TepeBectru B Soft collection |                                                     |                                                                |                |                |           |          |  |  |  |
|                                                        |                                                     |                                                                |                |                |           |          |  |  |  |

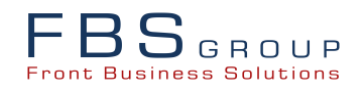

#### Setarea Strategiei de Colectare – Determinarea Activităților

| -ВЗ С В О И Р Се Добро ПО Се Се                                               | Каловать в С<br>годня: 29.05.2014 Пользовате | DeVision        | Front Solution                              |                |                 | 🥹 😜       | Sign Out 🤇<br>к 🔹 Тема 🗸 |
|-------------------------------------------------------------------------------|----------------------------------------------|-----------------|---------------------------------------------|----------------|-----------------|-----------|--------------------------|
| Рабочий стол Сбор Задолженностей<br>Сбор задолженностей - Администрирование - |                                              |                 |                                             |                |                 |           |                          |
| Управление стратегиями                                                        |                                              |                 |                                             |                |                 |           | -                        |
| Представление 🗸 💠 🥢 💥 💀 🛃 🖬 Отсоединить                                       | 2                                            |                 |                                             |                |                 |           |                          |
|                                                                               |                                              |                 |                                             |                | 20 20           |           | 1-1                      |
| Код стратегии                                                                 |                                              |                 | Описание стратегии                          | Дата начала    | Дата окончания  | Отключена | Nº n.n                   |
| TO CLOSED                                                                     |                                              |                 | Стратегия переноса задолженностей в Закры   | 20.08.2012     |                 |           | 1                        |
| TO_MQI_PAIED                                                                  |                                              |                 | Стратегия переноса задолженностей в MQI_P   | 20.08.2012     |                 | ×         | 5                        |
| TO_PROBLEM                                                                    |                                              |                 | Стратегия переноса задолженностей в Probler | n 20.08.2012   |                 | _         | 10                       |
| TO_SOFT_1-30                                                                  |                                              |                 | Стратегия переноса задолженностей в Soft <  | 30 20.08.2012  |                 |           | 15                       |
| TO_SOFT_30-60                                                                 |                                              |                 | Стратегия переноса задолженностей в Soft >' | 30 20.08.2012  |                 | _         | 20                       |
| TO_REPROBLEM                                                                  |                                              |                 | P                                           |                |                 | -         | 25                       |
| TO_PRECOLLECTION                                                              |                                              |                 | Se seteeză activită                         | ítilo stabil   | ite automa      | +         | 30                       |
| TO_REMINDER_TIME                                                              |                                              |                 | Je seleuzu uclivitu                         | çile stubin    | ile uutomu      | L         | 33                       |
| TO_REPAID                                                                     |                                              |                 | angaiatului confori                         | n creante      | i care capăt    | ă         | 35                       |
|                                                                               |                                              |                 | statutul co                                 | orespunză      | itor            |           |                          |
|                                                                               | Manager                                      |                 |                                             | TO COFT 1 20   |                 |           |                          |
| Условия стратегии то_зонт_1-зо деиствия по стратегии то_зо                    | DFT_1-30 мероприяти                          | я по стратегии  | 10_50Г1_1-30 Сооощения по стрател           | и 10_50-1_1-50 |                 |           |                          |
| Представление 🔻 🛉 💥 🔞 🔤 📷 Отсоединить                                         |                                              |                 |                                             |                |                 |           |                          |
|                                                                               |                                              |                 |                                             |                |                 |           |                          |
| Описание                                                                      | Код мероприятия                              | Тип мероприятия | Наименование                                | Роль           |                 | От        | гключен                  |
| Звонок клиенту                                                                | CALL_CUSTOMERS                               | Звонок          | Звонок клиенту                              | Кред           | итный инспектор |           |                          |
|                                                                               |                                              |                 |                                             |                |                 |           |                          |
|                                                                               |                                              |                 |                                             |                |                 |           | Magazar                  |

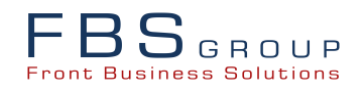

#### Setarea Strategiei de Colectare – Determinarea Notificărilor

| FBS GROUP Доб                                                                                           | ро пожаловать в DeV                         | ISION Front<br>NO ПОЛЬЗОВАТЕЛЬ DEVISION | Solution                        |              |                  | 🅑 Si<br>🔲 RU Язык | ign Out 🤇<br>: 🔹 Тема 🗸 |
|----------------------------------------------------------------------------------------------------|---------------------------------------------|-----------------------------------------|---------------------------------|--------------|------------------|-------------------|-------------------------|
| Рабочий стол Сбор Задолженностей<br>Сбор задолженностей → Администрирование →<br>Управление стратегиями |                                             |                                         |                                 |              |                  |                   | _                       |
| Представление 🗸 🛖 🥒 💥 🔯 📰                                                                               | 🚮 Отсоединить                               |                                         |                                 |              |                  |                   |                         |
|                                                                                                    | 96.J                                        |                                         |                                 | 1            |                  |                   |                         |
| Код стратегии                                                                                           |                                             | Описание страт                          | егии                            | Дата начала  | Дата окончания   | Отключена         | Nº ⊓.⊓                  |
| TO CLOSED                                                                                               |                                             | Стратегия пере                          | носа задолженностей в Закры     | 20.08.2012   |                  |                   | 1                       |
| TO_MQI_PAIED                                                                                            |                                             | Стратегия пере                          | носа задолженностей в MQI_P     | 20.08.2012   |                  | ×                 | 5                       |
| TO_PROBLEM                                                                                              |                                             | Стратегия пере                          | носа задолженностей в Problem   | 20.08.2012   |                  | _                 | 10                      |
| TO_SOFT_1-30                                                                                            |                                             | Стратегия пере                          | носа задолженностей в Soft < 30 | 20.08.2012   |                  | _                 | 15                      |
| TO_SOFT_30-60                                                                                           |                                             | Стратегия пере                          | носа задолженностей в Soft >30  | 20.08.2012   |                  | _                 | 20                      |
| TO_REPROBLEM /                                                                                          | 7                                           |                                         | задолженностей в ReProb         | 20.08.2012   |                  | _                 | 25                      |
| TO_PRECOLLECTION                                                                                        | Se setează somatiile ar                     | and a sub                               | вадолженностей в Pre-Col        | 20.08.2012   |                  | _                 | 30                      |
| TO_REMINDER_TIME                                                                                        |                                             | e ungujuçilor sub                       | задолженностей в Напом          | 01.09.2012   |                  | _                 | 33                      |
| TO_REPAID                                                                                               | formă de mesaje elec                        | ctronice, la                            | задолженностей в Погаш          | 20.08.2012   |                  |                   | 35                      |
|                                                                                                    | schimbarea statutuit                        | ul creanței                             |                                 |              |                  |                   |                         |
|                                                                                                    |                                             |                                         |                                 |              |                  |                   |                         |
| Условия стратегии "TO_SOFT_1-30" Действия по ст                                                         | гратегии "TO_SOFT_1-30" Мероприятия по стра | тегии "TO_SOFT_1-30"                    | Сообщения по стратегии "Т       | J_SOFT_1-30" |                  |                   |                         |
| Представление 🗸 💠 💥 🛛 🔂 🛃 🖓 О                                                                           | Этсоединить                                 |                                         |                                 |              |                  |                   |                         |
|                                                                                                    |                                             |                                         |                                 |              | 100              | 2                 |                         |
| Описание                                                                                                | Код рас                                     | ссылки Тип р                            | ассылки                         | Дата окс     | ончания Дата око | нчания От         | ключен                  |
| Нотификация коллекторов об изменении статуса задолжен                                                   | HHOCTU DC IS (                              | CHANGED STATE Элек                      | тронное письмо                  | 01.08.20     | 12               |                   |                         |
|                                                                                                    |                                             |                                         |                                 |              |                  |                   |                         |

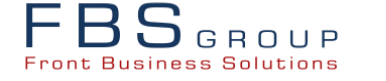

### Setarea Expedierilor

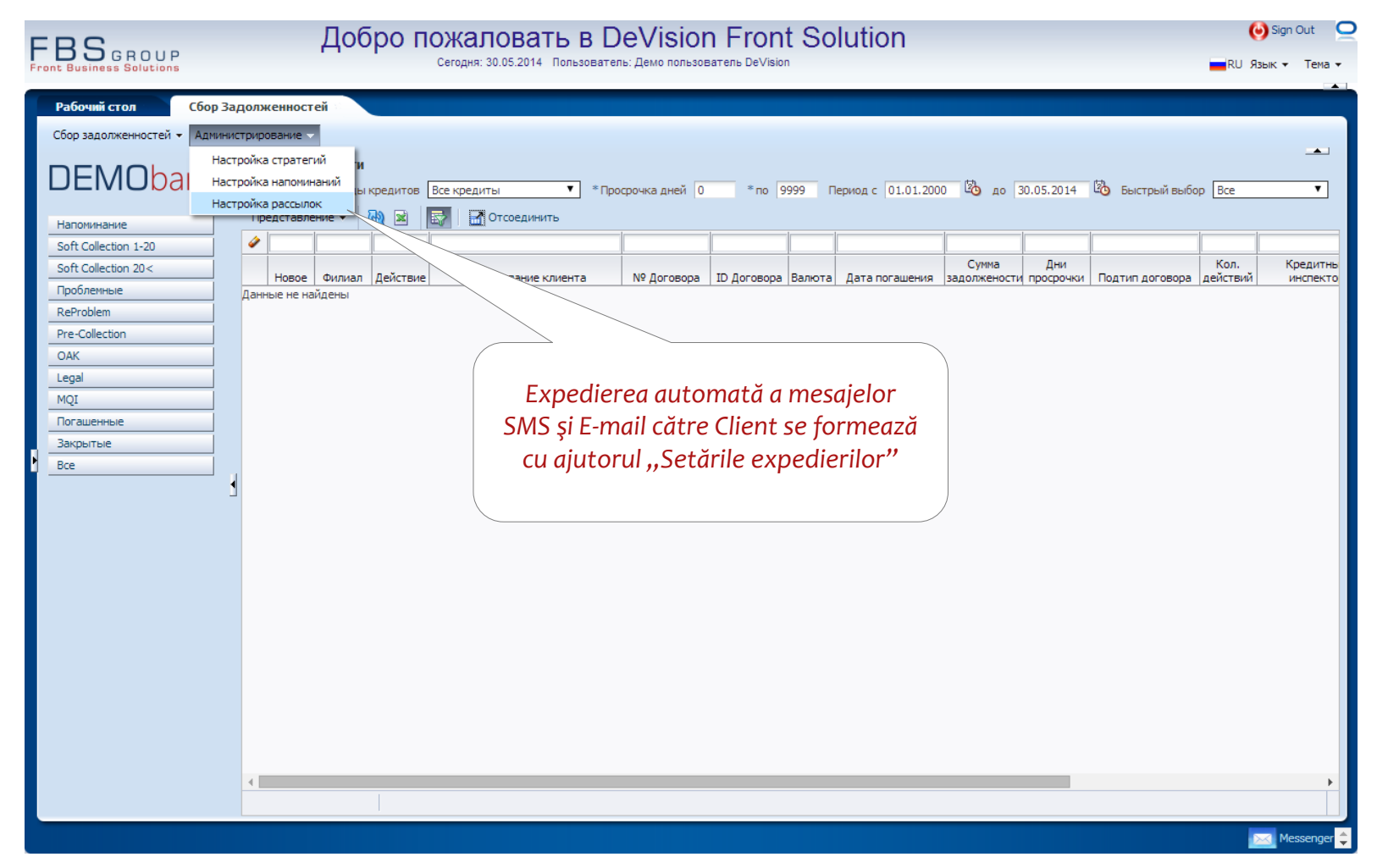

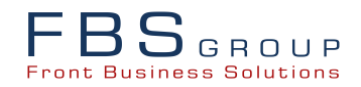

#### Setarea Expedierilor – Modelele de mesaje SMS și E-mail

| FBS GROUP                                                                      | Добро пожалова<br>Сегодня: 29.05.2014                                                                                                    | ТЬ В DeVision<br>Пользователь: Демо пользоват                                                                                                    | Front Solut                                                                             | ion                                                                                                    |                                             |                                                                                               | (⊖) Sign Out ⊆<br>RU Язык т Тема т                                        |
|--------------------------------------------------------------------------------|----------------------------------------------------------------------------------------------------|----------------------------------------------------------------------------------------------------|-----------------------------------------------------------------------------------------|----------------------------------------------------------------------------------------------------|---------------------------------------------|-----------------------------------------------------------------------------------------------|---------------------------------------------------------------------------|
| Рабочий стол Сбор За<br>Сбор задолженностей • Адиини<br>Управление стратегиями | адолженностей<br>истрирование •                                                                                                    |                                                                                                    |                                                                                         |                                                                                                    |                                             |                                                                                               |                                                                           |
| Представление 🗸 斗 🧷 🕽                                                          | 🔇 🛛 🔂 🔜 🛃 Отсоединить                                                                                                    |                                                                                                    |                                                                                         |                                                                                                    |                                             |                                                                                               |                                                                           |
|                                                                                |                                                                                                    |                                                                                                    |                                                                                         | 1                                                                                                    |                                             |                                                                                               |                                                                           |
| Описание                                                                       |                                                                                                    | Код                                                                                                    | Тип                                                                                     | Дата начала                                                                                                    | Дата окончания                              | Отключена                                                                                     | Nº п.п.                                                                   |
| Отправка сообщений по невыполн                                                 | ненным мероприятиям                                                                                                    | DC_IS_NOT_EXECUTED_EVE                                                                                                    | Электронное письмо                                                                      | 19.08.2011                                                                                                    |                                             |                                                                                               | 22653089                                                                  |
| Три дня до погашения                                                           |                                                                                                    | REMINDER_TIME_TREE_DAY                                                                                                    | SMS сообщение                                                                           | 01.12.2011                                                                                                    |                                             | _                                                                                             | 36236992                                                                  |
| Один день до погашения                                                         |                                                                                                    | REMINDER_TIME_ONE_DAY                                                                                                    | SMS сообщение                                                                           | 01.12.2011                                                                                                    |                                             | _                                                                                             | 36237058                                                                  |
| Нотификация коллекторов об изме                                                | енении статуса задолженности                                                                                                    | DC_IS_CHANGED_STATE                                                                                                    | Электронное пис                                                                         | 01.00.0010                                                                                                    |                                             |                                                                                               | T                                                                         |
| Представление - 4 / ><br>Язык шаблона<br>Еnglish<br>Русский<br>Аzərbaycan      | <ul> <li>Отсоединить</li> <li>Шаблон</li> <li>Uvajaemiy klient, do [PAYME]</li> <li>Uvajaemiy klient, do [PAYME]</li> <li>Uvajaemiy klient, do [PAYME]</li> </ul> | NT_DATE] Vam predstoit oplatit [PA<br>NT_DATE] Vam predstoit oplatit [PA<br>NT_DATE] vam predstoit oplatit [PA<br>ENT_DATE] -ci il tarixine kimi [AGREE] | PXI<br>PMENT_AMOUNT] [AGREEMEI<br>PMENT_AMOUNT] [AGREEMEI<br>MENT_ID] sayli [SUBTYPE_NA | Setarea mo<br>pediat auto<br>înainte de<br>nt_currency_code] pi<br>nt_currency_code] pi<br>ME] muqavilesi uzre [PAY | delului de r<br>mat clientu<br>e stingere c | nesaj SM<br>Ilui cu tre<br>reditului<br>AME] pod nomerom<br>AME] pod nomerom<br>MENT_CURRENCY | IS,<br>2i zile<br>[AGREEMENT_ID]<br>[AGREEMENT_D]<br>[CODE] aylıq odenish |
|                                                                                |                                                                                                    |                                                                                                    |                                                                                         |                                                                                                    |                                             |                                                                                               | Messenger 1                                                               |

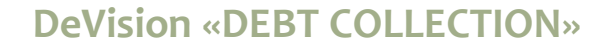

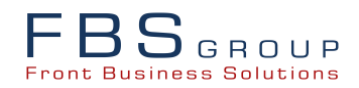

#### DeVision-FS «Debt Collection»

Automatizarea tuturor etapelor de lucru cu creanța (de la monitorizare până la stingere), precum și controlul executării la timp și a eficienței activităților întreprinse permite reducerea considerabilă a nivelului de creanțe restante și ameliorarea calității portofoliului de credite

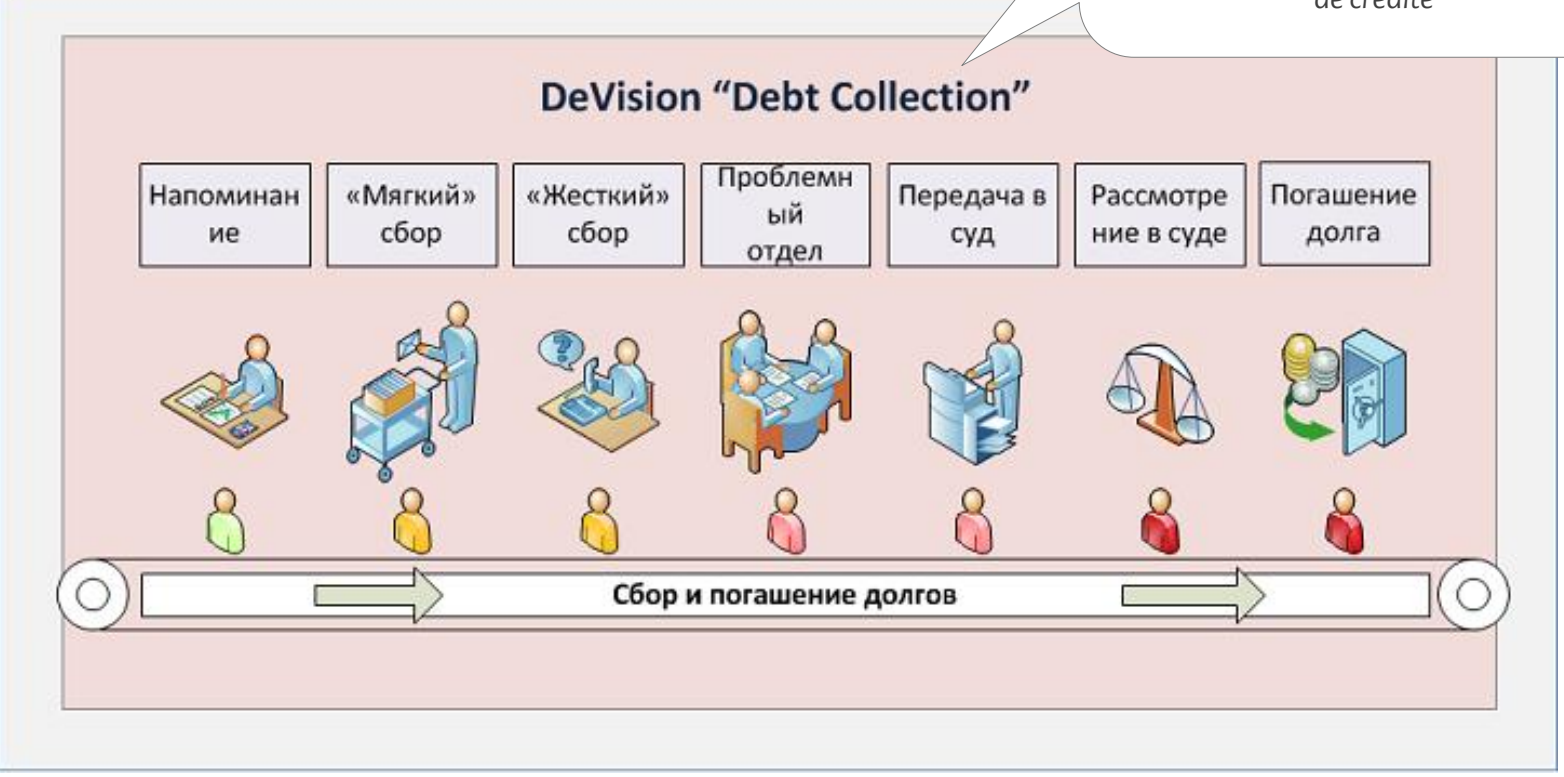

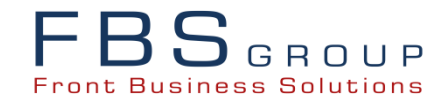

# DeVision-FS «Debt Collection» Garanția Succesului Dumneavoastră

**MULȚUMIM PENTRU ATENȚIE !** 

www.fbs-g.com info@fbs-g.com +373 22 83 77 55